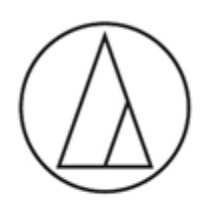

## AT-MX862

ソフトウェアインストール

# .NET Frameworks3.5 有効化手順

audio-technica

## AT-MX862ソフトウェア

AT-MX862 DigitalMatrixMixerソフトウェアのインストールには「.NET Framework 3.5」が必要となります。

Windows10コンピューターにソフトウェアをインストールする際、下記のようなメッセージが表示される 場合は「.NET Framework 3.5」の有効化を行っていただく必要があります。

「.NET Framework3.5 有効化手順」を参考に有効化を行ってください。

#### 1. ソフトウェアのインストール

 本体付属のCD-ROMよりソフトウェアをインストール。 「Setup.exe」をダブルクリックし、インストールを 実行してください。

| 1 ホーム 共有                                                                                                    | 表示                                                                                                    |                                                                                                    |                                                                                                    |                                                 | D             | -             |
|----------------------------------------------------------------------------------------------------|----------------------------------------------------------------------------------------------------|----------------------------------------------------------------------------------------------------|----------------------------------------------------------------------------------------------------|-------------------------------------------------|---------------|---------------|
| + 0 + PC                                                                                                    | > DVD RW ドライブ (D:) MX862_Ver2.1.1                                                                                                    | ,                                                                                                    | ~ Ö                                                                                                    | DVD RW F547                                     | (D:) MX862_V. | , p           |
|                                                                                                    | 68                                                                                                    | 更新日時                                                                                                    | 181 <b>1</b>                                                                                                    | サイズ                                             |               |               |
| ● ● 手小小 白白白石                                                                                                    | - 472b-1L                                                                                                    | 2014/07/16 18/03                                                                                                    | 7+(1-7+1-4-                                                                                                    | 1576.32                                         |               |               |
|                                                                                                    | TH V7-917711Flood                                                                                                    | 2014/07/16 16:03                                                                                                    | Adobe Acrobat D.,                                                                                                    | 1.985 KB                                        |               |               |
|                                                                                                    | T ITELITE H B.odf                                                                                                    | 2014/07/16 16:03                                                                                                    | Adobe Acrobat D.,                                                                                                    | 3.072 88                                        |               |               |
| and the second                                                                                                    | 「」通信プロトコル.pdf                                                                                                    | 2014/07/16 16:03                                                                                                    | Adobe Acrobat D                                                                                                    | 415 KB                                          |               |               |
| 3.000 - 0.000                                                                                                    |                                                                                                    |                                                                                                    |                                                                                                    |                                                 |               |               |
| <b>三百</b> 代月2日子                                                                                                    |                                                                                                    |                                                                                                    |                                                                                                    |                                                 |               |               |
| 289901                                                                                                    |                                                                                                    |                                                                                                    |                                                                                                    |                                                 |               |               |
| 全的物质                                                                                                    |                                                                                                    |                                                                                                    |                                                                                                    |                                                 |               |               |
| 499                                                                                                    |                                                                                                    |                                                                                                    |                                                                                                    |                                                 |               |               |
| 691508                                                                                                    |                                                                                                    |                                                                                                    |                                                                                                    |                                                 |               |               |
| (96(6))                                                                                                    |                                                                                                    |                                                                                                    |                                                                                                    |                                                 |               |               |
| BROW PLOT                                                                                                    |                                                                                                    |                                                                                                    |                                                                                                    |                                                 |               |               |
| 92701-0                                                                                                    |                                                                                                    |                                                                                                    |                                                                                                    |                                                 |               |               |
| ~                                                                                                    |                                                                                                    |                                                                                                    |                                                                                                    |                                                 |               |               |
| の項目 1個の項目を進                                                                                                    | BR                                                                                                    |                                                                                                    |                                                                                                    |                                                 |               |               |
| 10月日 1日の月日を加<br>日 1日の月日を加<br>日 1日の月日の月日を加<br>日 1日の月日の月日の日の日の日の日の日の日の日の日の日の日の日の日の日の日の日の日                                                                                                    | UP<br>要理 イン<br>素元 アブリアーション ツール                                                                                                    | (2)-1j                                                                                                    |                                                                                                    |                                                 | - 0           | ×             |
| D項目 1個の項目を含<br>                                                                                                    | UP<br>要定 イン<br>表示 アブリケーション ワール<br>> DVD RW ドライブ (D) M03842_Ver2.1.1                                                                                                    | パストール<br>> インストール >                                                                                                    | ~ 6                                                                                                    | インストールの検索                                       | - 0           | X<br>P        |
| ○項目     1 個の項目を当       ○     ▼         ▶     ホーム       井市     井育       →     小       ●     ホーム       ●     ホーム       ●     ホーム                                                                                                    | BP<br>愛提 イン<br>表示 7プリケーション フール<br>> DVD RW ドライブ (D) MX842, Ver2.1.1<br>名前                                                                                                    | /ストール<br>・ インストール ・<br>更新日時                                                                                                    | ~ 8<br>毎月                                                                                                    | インストールの快き<br>サイズ                                | - 0           | X<br>V<br>P   |
| マ     マ                                                                                                    | 197<br>東京 第2<br>東京 アブバアーション ソール<br>・ DVD RW ドライブ (D) MOSAQ (Mr2.1)<br>名目<br>                                                                                                    | バストール<br>・ インストール 、<br>更新日時<br>マンドロアドロ 1001                                                                                                    | > ○<br>価値<br>Te/0.7=0.4-                                                                                                    | インストールの残壊<br>サイズ                                | - 0           | х<br>~ 0<br>Р |
|                                                                                                    | 日子<br>参示 アブリア-ション アール<br>・ DVD RW ドライブ (D) MOSR2, Mrz. 1.1<br>名目<br>・ Colo RW ドライブ (D) MOSR2 Strat. 1<br>の<br>Worksweitert 1                                                                                                    | パトール<br>・ インストール ・<br>要新日時<br>2014/07/16 16:05<br>2014/07/16 16:05                                                                                                    | > 0<br>種類<br>ファイルフォルダー<br>ファイルフォルダー                                                                                                    | インストールの現式<br>サイズ                                | - 0           | X<br>V<br>P   |
| ○ ■ 1 編の項目を含<br>○ ■ ▼ 1<br>ル ホーム 共有<br>→ ↑ ● PC<br>● ・ ・ ・ PC                                                                                                    | 日子<br>表示 アプリアーション ソール<br>・ DVD WF 547 (D) MOM22, Vez L1<br>を可<br>・ Dodewshtatler(5, 1<br>使 ATAMOSEmi                                                                                                    | パストール ><br>デシストール ><br>要転日時<br>2014/07/16 1603<br>2014/07/16 1603<br>2014/07/16 1603                                                                                                    | > 0<br>種類<br>ファイルフォルダー<br>ファイルフォルダー<br>Windowsマノストー<br>Windows インストー                                                                      | インストールの検索<br>サイズ<br>16.171 KB                   | - 0           | х<br>~ •      |
| (○) (○) (○) (○) (○) (○) (○) (○) (○)                                                                                                    | 197<br>東京 アブバアーション アール<br>クワ DR W ドライブ (D) MK362, Vez. L1<br>を可<br>DO PAN F737 (D) MK362, Vez. L1<br>Windowshielder, 3<br>Windowshielder, 3<br>Windowshielder,                                                                                                    | ストール<br>第一日時<br>2014/07/16 16:03<br>2014/07/16 16:03<br>2014/07/16 16:03<br>2014/07/16 16:03                                                                                                    | <ul> <li>         20         健康         7ッイルフォルダー         ファイルフォルダー         ファイルフォルダー         マットルフォルダー         ビットアップ##記     </li> </ul> | インストールの検索<br>サイズ<br>16,171 KB<br>4156           | - 0           | х<br>~ •      |
| <ul> <li>▲目 100000日と3</li> <li>▲ × 1</li> <li>ホーム 共有</li> <li>◆ 个 ● × PC</li> <li>● PC</li> <li>● かかいもの用用 ◆</li> <li>● 部刊に広わ<br/>判別日にぷ</li> </ul>                                                                                                    | IP         Image: Control of the second second                                                                                                    | パンール ><br>要転日時<br>2014/07/16 5803<br>2014/07/16 5803<br>2014/07/16 5803<br>2014/07/16 5803                                                                                                    | <ul> <li>         ・ ひ         ・         ・</li></ul>                                                                                       | インストールの検索<br>サイズ<br>16,171 KB<br>4KB<br>571 KB  | - 0           | ×<br>γ        |
| ※目 1歳の第日を3<br>● ● ● ● ● ● ● ● ● ● ● ● ● ● ● ● ● ● ●                                                                                                     | ##         75/75-70-75-76-76-76         75           >         70/70-70-76-76-76         75           >         0.000 RW 19/7 (20) NOA 20, Ver2.11         76            6.60         76         76/7 (20) NOA 20, Ver2.11            6.60         76         76/7 (20) NOA 20, Ver2.11            6.60         76         76/7 (20) NOA 20, Ver2.11            6.60         76         76/7 (20) NOA 20, Ver2.11            76         76/7 (20) NOA 20, Ver2.11         76/7 (20) NOA 20, Ver2.11            76         76/7 (20) NOA 20, Ver2.11         76/7 (20) NOA 20, Ver2.11            76         76/7 (20) NOA 20, Ver2.11         76/7 (20) NOA 20, Ver2.11            76         76/7 (20) NOA 20, Ver2.11         76/7 (20) NOA 20, Ver2.11            76         76/7 (20) NOA 20, Ver2.11         76/7 (20) NOA 20, Ver2.11            76         76/7 (20) NOA 20, Ver2.11         76/7 (20) NOA 20, Ver2.11            76         76/7 (20) NOA 20, Ver2.11         76/7 (20) NOA 20, Ver2.11            76         76/7 (20) NOA 20, Ver2.11         76/7 (20) NOA 20, Ver2.11            76         76/7 (20) NOA 20, Ver2.11         76/7 (20)                                                                                                    | スレール<br>・ インスレール ・<br>要新日時<br>2014/07/16 1863<br>2014/07/16 1863<br>2014/07/16 1863<br>2014/07/16 1863                                                                                                    | <ul> <li> <ul> <li>                   を</li></ul></li></ul>                                                                               | インストールの検索<br>サイズ<br>16,171 KB<br>4KB<br>571 KB  |               | ×<br>γ        |
|                                                                                                    | 日<br>表示 フガワーク32 7-5 (2)<br>・ OVD NV F9(プ(3) (MGR2, Ver.2.1.1<br>の MMR/2025)<br>・ MMR/2025<br>・ MMR/2025<br>・ MMR | <ul> <li>スレール</li> <li>オンストール・</li> <li>東北日時</li> <li>2014/07/16 16:03</li> <li>2014/07/16 16:02</li> <li>2014/07/16 16:02</li> <li>2014/07/16 16:02</li> </ul>                                                                                                    | <ul> <li>         ・         ・         ・</li></ul>                                                                                         | インストールの検索<br>サイズ<br>16,171 KB<br>4KB<br>571 KB  |               | ×<br>~ •      |
| ○         ★           ○         ★           ○         ★           ○         ★           ○         ★           ○         ★           ○         ★           ○         ★           ○         ★           ○         ★           ○         ★           ○         ★           ○         ★           ○         ★           ○         ★           ○         ★           ○         ★           ○         ★           ○         ★           ○         ★           ○         ★           ○         ★           ○         ★           ○         ★           ○         ★           ○         ★           ○         ★           ○         ★           ○         ★           ○         ★           ○         ★           ○         ★           ○         ★           ○         ★           ○         ★           ○         ★                                                                                                              |                                                                                                    | (ストール・)<br>要称日時<br>2014/07/16 16035<br>2014/07/16 16035<br>2014/07/16 16032<br>2014/07/16 16032                                                                                                    | <ul> <li>         ・ ひ         ・         ・</li></ul>                                                                                       | インストールの使用<br>サイズ<br>14,171 KB<br>478<br>571 KB  | - 0           | ×<br>~ •      |
|                                                                                                    | 27<br>8.5. 77/37-762 75-6<br>7.000 fW 19/5/7 (3) 16682, Ve2.11<br>6.000 fW 19/5/7 (3) 16682, Ve2.11<br>9.000 fW 19/5/7 (3)<br>9.000 fW 19/5/7 (3)<br>9.000 fW 19/5/7 (3                                                                                                    | スレール<br>・ インスレール ・<br>軍事日時<br>2014-00716 58-03<br>2014-00716 58-03<br>2014-00716 58-03<br>2014-00716 58-03<br>2014-00716 58-03                                                                                                    | <ul> <li>C)</li> <li>電源<br/>ファイル フォルダー<br/>ファイル フォルダー<br/>Windows インストーー<br/>セットップ・ジョン</li> <li>マブリケーション</li> </ul>                       | インストールの株式<br>サイズ<br>14,171 KB<br>4 KB<br>571 KB | - 0           | х<br>2        |
| (の) 年 1 編の) 用 日本     (の) 年 1     (の) 年 1     (の) 4     (の) 4 |                                                                                                    | 221-5。<br>・ 1221-5。<br>夏島日時<br>20440776 Nacl<br>20440776 Nacl<br>20440776 Nacl<br>20440776 Nacl<br>20440776 Nacl                                                                                                    | <ul> <li>くろ</li> <li>電源</li> <li>ファイル・フェルダー</li> <li>ファイル・フェルダー</li> <li>マケイル・フェルダー</li> <li>マナ・アップ(等級)</li> <li>アプリゲーション</li> </ul>      | インストールの株式<br>サイズ<br>16,171 KB<br>4 KB<br>571 KB | - 0           | х<br>~ С<br>Р |
| (の) 単 1 集の) 単世<br>(の) 単 1<br>(の) 単 1<br>(の) 本 二<br>(の) 本 二<br>(の) 本<br>(の) 本<br>(の) 本<br>(の) 本<br>(の) 本<br>(                                                                                                    | 27<br>8.5 73/37-043 75-6<br>1.000 RW F9(7/30) MARA2 Ve2.11<br>0.000 RW F9(7/30) MARA2 Ve2.11<br>0.000 RW F9(7/30)<br>0.000 RW F9(7/30)                                                                                                    | 20-6<br>• 1727-6<br>• 1727-7<br>• 1727-7<br>• 1727-7  | <ul> <li>2)</li> <li>登録</li> <li>フォイト フェルデー</li> <li>フォイト フェルデー</li> <li>フォイト フェルデー</li> <li>マットアップ指述</li> <li>アブリゲーンエン</li> </ul>        | インストールの換点<br>サイズ<br>16,171 KB<br>4KB<br>571 KB  | - 0           | ×             |
| (2) (1) (1) (1) (1) (1) (1) (1) (1) (1) (1                                                                                                    | P                                                                                                    | 221-5<br>・ 1/321-5 ・<br>東田市<br>2014年775 1843<br>2014年775 1843<br>2014年775 1843<br>2014年775 1843                                                                                                    | <ul> <li>くる</li> <li>電源<br/>ファイル・フェルダー<br/>ファイル・フェルダー</li> <li>マット・アップ海道<br/>アプリケーション</li> </ul>                                          | インストールの後期<br>サイズ<br>16,171 KB<br>4KB<br>571 KB  |               | ×             |
| (2) ★ ■         1 ★ 0 0 ★ 0 ±           (2) ★ ■ 1         ★ 0 ±           (2) ★ ■ 1         ★ ±           (2) ★ ■ 1         ★ ±           (2) ★ ■ 1         ★ ±           (2) ★ ■ 1         ★ ±           (2) ★ ■ 1         ★ ±           (3) ★ =         ★ ±           (4) ★ ±         ★ ±           (4) ★ ±         ★ ±           (4) ★ ±         ★ ±           (4) ★ ±         ★ ±           (4) ★ ±         ★ ±           (4) ★ ±         ★ ±           (4) ★ ±         ★ ±           (4) ★ ±         ★ ±           (4) ★ ±         ★ ±           (4) ★ ±         ★ ±           (5) ★ ±         ★ ±           (5) ★ ±         ★ ±           (5) ★ ±         ★ ±           (5) ★ ±         ★ ±           (5) ★ ±         ★ ±           (5) ★ ±         ★ ±           (5) ★ ±         ★ ±           (5) ★ ±         ★ ±           (5) ★ ±         ★ ±           (5) ★ ±         ★ ±           (5) ★ ±         ★ ±           (5) ★ ±         ★ ±           (5) ★ ±         ★ ±                                                                                                    | 27<br>★ 50 KW 1942 7-54 7-54 7-5<br>→ 000 KW 1947 (3) KK842, Ver2.11<br>→ 000 KW 1947 (3)<br>→ 000 KW 1957<br>→ 000 KW 1957<br>→ 000 KW 1957<br>→ 000 KW 1947<br>→ 000 KW 1947<br>→ 000 KW 1                                                                    | 221-6<br>• 1722-6<br>• 1722-6 | <ul> <li>C)</li> <li>登録</li> <li>ファイ化, フェルズー</li> <li>ファイ化, フェルズー</li> <li>ファイル, フェルズー</li> <li>セットンプ/活動</li> <li>ファブリケーション</li> </ul>    | インストールの供用<br>サイズ<br>4(5)<br>571 KB              | - 0           | ×<br>γ        |

#### 2. 「.NET Framework 3.5」のインストール

ソフトウェアをインストールするコンピューターに
 「.NET Framework 3.5 SP1」がインストールされていない
 場合、コンポーネントのインストールが開始されます。

ライセンス条項に同意し、インストールを開始して ください。

| 800°                                                  |                |
|-------------------------------------------------------|----------------|
| 🔯 AT-MX862 セットアップ                                     | ×              |
| インストールするコンポーネント:                                      |                |
| .NET Framework 3.5 SP1                                |                |
| <br>次のライセンス条項をお読みください。PageDown キーを使ってスクロールして          | ください。          |
| マイクロソフト ソフトウェア 追加ラ<br>センス条項                           | イ <sup>^</sup> |
| MICROSOFT .NET FRAMEWORK 3.5<br>FOR MICROSOFT WINDOWS | <b>SP1</b>     |
| EP刷用のライセンス条項 (MSLT) を表示する<br>ライセンス条項に同意しますか?          |                |
| 同意しない) を選ぶとインストールを中止します。インストールするには、このましてください。         | 契約に同意          |

 システムコンポーネントのインストールに失敗し、 セットアップの続行が出来ない場合は、
 「Windows10.NET Framework 3.5 有効化手順」 を参考に.NET Framework 3.5 のインストールを 行ってください。

| 🔯 AT-MX  | 862 セットアップ                                                                              | ×      |
|----------|-----------------------------------------------------------------------------------------|--------|
| <u>^</u> | AT-MX862 のシステム コンボーネントのインストール中にエラーが発生しました。す<br>ム コンボーネントが正常にインストールされるまで、セットアラブは続けてきません。 | べてのシステ |
| 書業新聞     | (D) >>                                                                                  | 53(L)  |

## Windows10 .NET Framework3.5 有効化手順

#### 1. 「コントロールパネル」を開く。

 検索ボックスに「コントロールパネル」と入力し、 コントロールパネルを開く

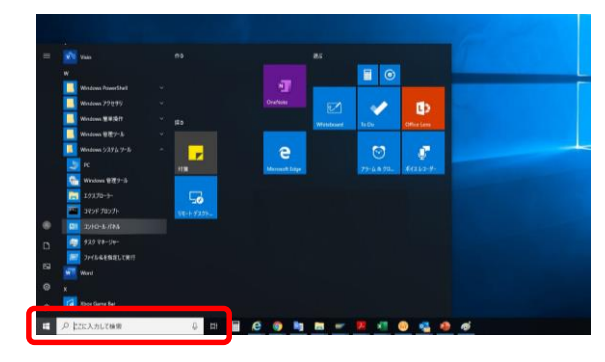

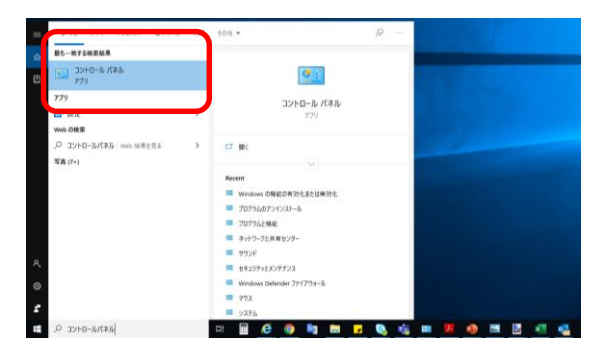

2. 「プログラム」をクリック。

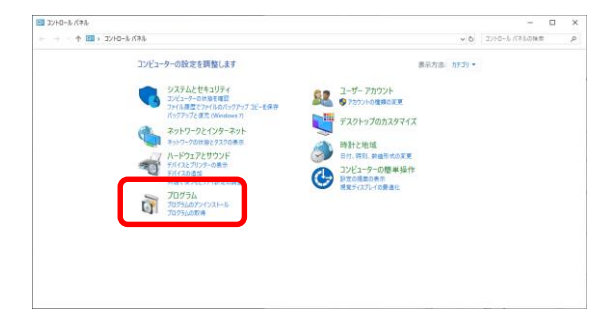

 「Windowsの機能の有効化または無効化」 をクリック。

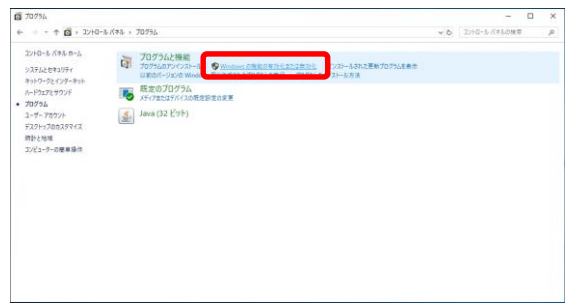

4. 「.NET Framework 3.5(.NET2.0および3.0を 含む)」にチェック、「OK」をクリック。

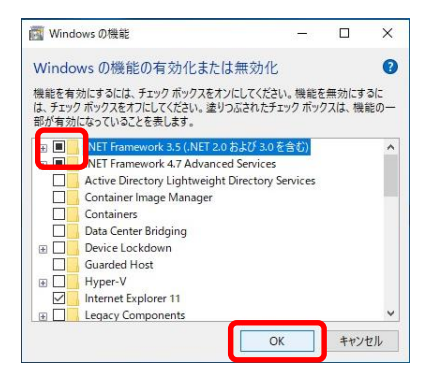

新規ウィンドウが表示されたら 「Windows Updateからファイルをダウンロードする」 をクリック。

| 國 Windows の機能                                            |      |
|----------------------------------------------------------|------|
| 一部の機能のインストールを完了するには、Windows Update でファイルをダウンロード<br>あります。 | る必要が |
| → Windows Update からファイルをダウンロードする                         |      |
|                                                          |      |
|                                                          |      |
|                                                          |      |
|                                                          |      |

- ※ダウンロードとインストールには、数分かかる 場合があります。
- · 「必要な変更が完了しました」と表示されたら 「閉じる」をクリックする。

|   |               | ×   | 1 |
|---|---------------|-----|---|
| ~ | 図 Windows の接続 |     |   |
|   | 必要な変更が完了しました。 |     |   |
|   |               |     |   |
|   |               |     |   |
|   |               |     |   |
|   |               |     |   |
|   |               |     |   |
|   |               |     |   |
|   |               |     |   |
|   |               |     | ł |
|   |               | 閉じる |   |